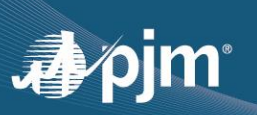

## PAI UNIT SPECIFIC REQUEST LOGIN INSTRUCTIONS

1. Click on the "PAI Unit Specific Request" link below: https://connect.pjm.com/PAI/SitePages/Home.aspx

Alternatively, access the site from the Winter Storm Elliott Info page: <u>https://www.pjm.com/markets-and-operations/winter-storm-elliott</u>.

| pjm   abo                 | out pjm training committees & groups planning markets & operation                                                                                                    |
|---------------------------|----------------------------------------------------------------------------------------------------|
| Operational Data          | Home > Markets & Operations > Winter Storm Elliott Info                                                                                                    |
| Winter Storm Elliott Info |                                                                                                    |
| Data Directory            | Winter Storm Elliott Info                                                                                                    |
| Interregional Data Map    | Winter Storm Elliott impacted the PJM region Dec. 23-25, 2022. This page is dedicated to providing information on the performance of PJM operations and markets during the storm             |
| PJM Tools 🗸 🗸             | including PJM's preparations in advance of the event, emergency procedures implemented,                                                                                                    |
| Energy Market 🗸 🗸         | generator performance, load forecast, and answers to frequently asked questions, including<br>those related to the general calculation of Capacity Performance bonus payments and penalties. |
| Capacity Market (RPM)     | PJM is conducting a comprehensive analysis of the events with plans to publish a full report,                                                                                                |
| Financial Transmission 🔻  | including recommendations and actions.                                                                                                    |
| Rights                    | Data Requests and Questions                                                                                                    |
| Ancillary Services        | Email PJM Customer Service                                                                                                    |
| Emissions                 | PAI Unit Specific Request Process                                                                                                    |
| Demand Response 🗸         | Part Connect                                                                                                    |
| Billing, Settlements & 🗸  | Issue Tracking: Winter Storm Elliott                                                                                                    |
| Credit                    | View information provided in the PJM stakeholder process meetings                                                                                                    |

2. Enter your credentials to log into Single Sign-On via the web browser.

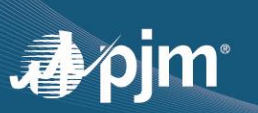

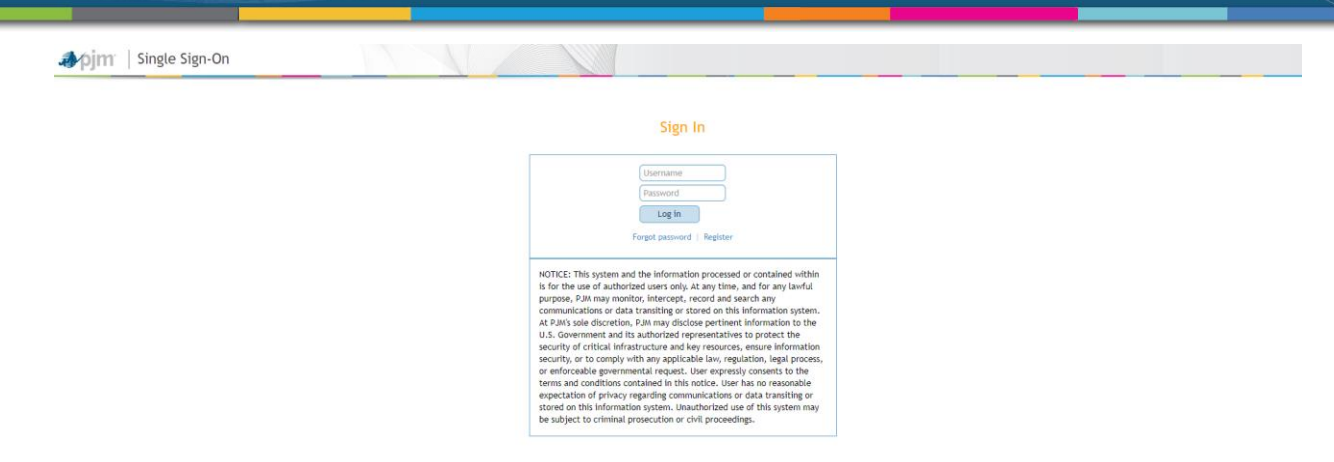

 Once you have successfully logged in, you will be directed to the PAI Unit Specific Request homepage below. You can submit a request by click **Submission** button from the left pane. And then click on **New** button. Once you entered all required fields, click on **Submit** button to complete the submission.

| BROWSE PAGE                                                                                                    | Q        |
|----------------------------------------------------------------------------------------------------|----------|
| PALUNIT Specific Request / EDIT LINKS<br>PALUNIT PAL UNIT Specific Request                                                                                                    | Search t |
| Home       The purpose of this site is for market participants to submit inquiries on their resource-specific performance assessments and the associated non-performance penalty charges and/or bonus of Questions should be based on review of the data in the preliminary non-performance assessment reports in MSRS         • DIT LINKS       • Please ensure all required data is submitted         • Generic Performance Assessment Interval (PAI) inquiries should be sent to cutstvc@pjm.com         • For questions regarding submissions on this site, please contact PAIUnitSpecificRequests@pjm.com         • Please note that data is only visible to the submitter. | :redits. |
| BROWSE                                                                                                    |          |
| PAI Unit Specific Request  FDIT LINKS Submissions                                                                                                    |          |
| Home<br>Submissions Sync 🗘 Share More 🗸                                                                                                    |          |
| <ul> <li>✓ EDIT LINKS</li> <li>✓ ID</li> <li>△ Name Sub-Account Name Sub-Account Short Name RPM Resource Name Resource ID(s) Market Unit Name Market Unit ID(s)</li> </ul>                                                                                                    | Dates &  |

- 4. If you successfully log into your account, but are not directed to the PAI Unit Specific Request homepage, you have not been granted access to the PAI Unit Specific Request site yet. Please notify your PJM contact or <u>Sharepoint\_support@pjm.com</u> so your access can be provisioned. Then proceed to Step 6.
- 5. If you do not have a PJM Single Sign-On username, navigate to <a href="https://accountmanager.pjm.com/accountmanager/pages/public/new-user.jsf">https://accountmanager.pjm.com/accountmanager/pages/public/new-user.jsf</a> to create an

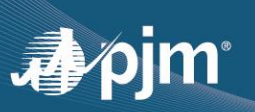

account. Once the account is created, an email will be sent to the email address that you provided asking for a password. Please click the link in the email to set your password. After your password is set, notify your PJM contact so that your access can be provisioned.

 You will be notified by an email once your PAI Unit Specific Request homepage access has been granted. Go back to Step 2 to log in. If you still experience issues, please email <u>Sharepoint support@pim.com</u> for assistance.